# SEKO – FW/SW Update

Verbinden Sie sich über das eigene WLAN-Netzwerk direkt an die Dosiereinheit:

Schalten Sie die Mobil-Daten aus und stellen Sie eine Verbindung zum KOMMSPOT-XXXXXX-WLAN-Netzwerk her.

←

-

Ŷ

T

.

-

+

Uložené sítě 20 sítí

◄

Um sich anzumelden, verwenden Sie Folgendes

STANDARD-PASSWORT:

12345678

10:58 🙆 🕲 🔝 😤 🕼 🖞 85 % 0 Wi-Fi Q Používat Wi-Fi WF - Vagner Pool \$ Připojeno KOMMSPOT-422924 ô WF - Sklad Ô Galaxy M12EE64 â WF - Vario A WF - Kamery Ô 쁥 Přidat síť Předvolby Wi-Fi Wi-Fi se zapíná automaticky znovu

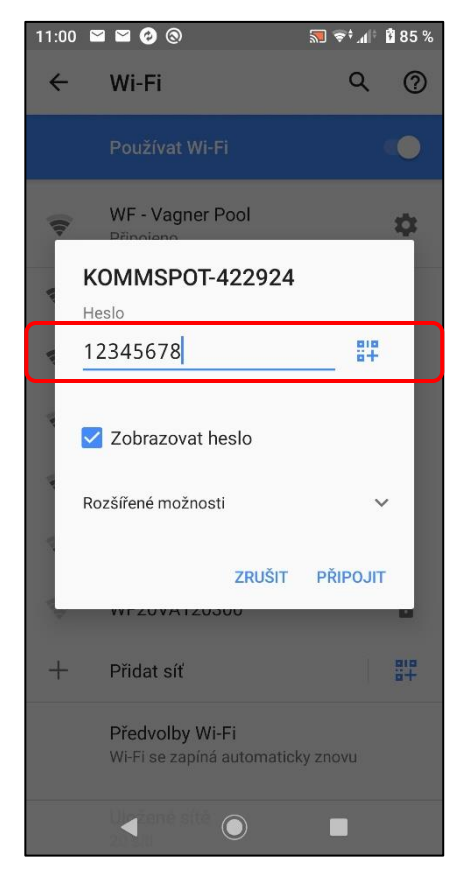

Öffnen Sie einen Webbrowser und geben Sie folgende IP-Adresse ein, um direkt auf den SEKO-Webdienst zuzugreifen:

## 192.168.3.1

Jetzt einloggen: ADMIN PIN: 0000

|       | Žádné připojení k in | ternetu |          |   |
|-------|----------------------|---------|----------|---|
| ☆ ▲   | 192.168.3.1/logir    | 1       | <b>V</b> | : |
|       |                      |         |          |   |
|       |                      |         |          |   |
|       |                      |         |          |   |
|       | Login                |         |          |   |
|       | LOGIN                |         |          |   |
| ADMIN |                      |         |          |   |
|       |                      |         |          |   |
|       | Login                |         |          |   |
|       |                      |         |          |   |
|       |                      |         |          |   |
|       |                      |         |          |   |
|       |                      |         |          |   |
|       |                      |         |          |   |
|       |                      |         |          |   |
|       |                      |         |          |   |

Eine Webseite wird geöffnet.

Folgende Informationen werden angezeigt:

"Disconnected" - Nicht bei SEKOWEB registriert

"01/01/1970" - Keine Internet-Verbindung

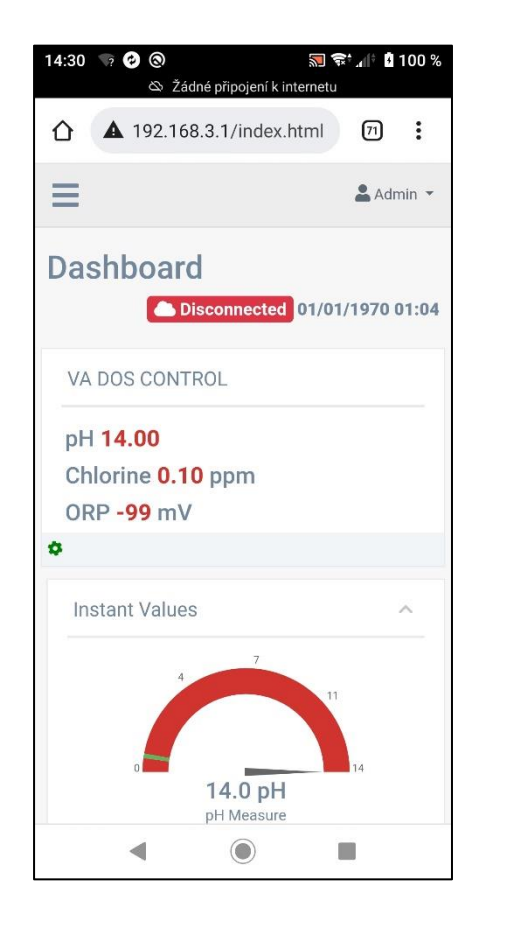

Wählen Sie im Menü "Update" für Firmware- oder Webseite-SW-Update (SEKOWEB).

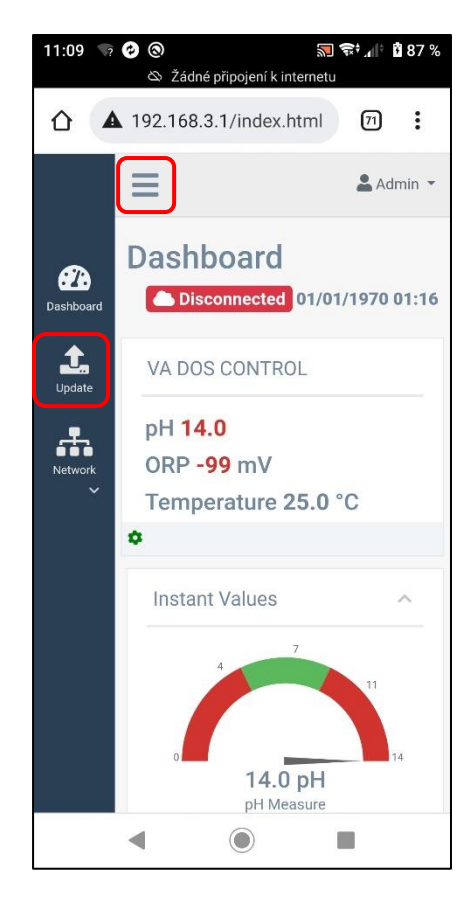

Der Dienst ermöglicht die Aktualisierung der Gerät-FW (**Device Firmware = FW**) und auch der WiFi-Modul-Webservice (**Software Update = DWI**) mit einer einzigen \*.dat-Datei.:

#### 1) Erst FW aktualisieren

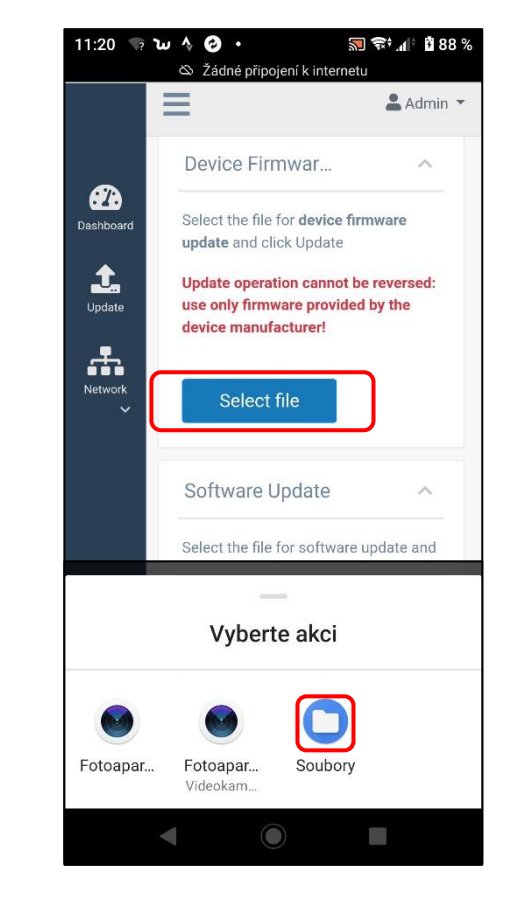

Laden Sie die Update-\*.dat-Datei herunter (Link auf Seite 5).

Wählen Sie auf Ihrem Telefon den richtigen Ordner aus, der die Update-Datei **\*.dat** enthält.

> Format der Datei: FW\_Package\_PDPR1H1HAR\_xxxx.dat

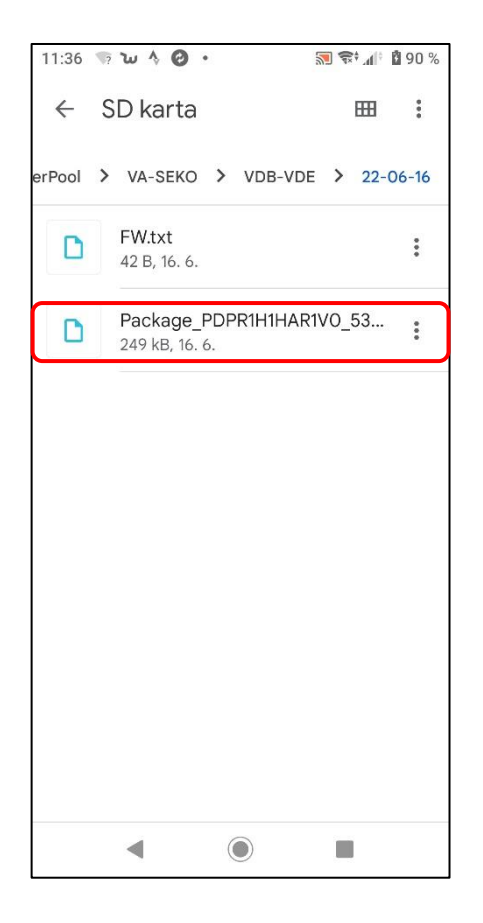

Bestätigen, um die Aktualisierung zu starten:

Auf Ihrem Telefon wird das Update mit einer grünen Leiste und Fortschritt in % angezeigt.

Die Dosiereinheit zeigt einen roten Bildschirm mit der Meldung "**FW wird aktualisiert**…"

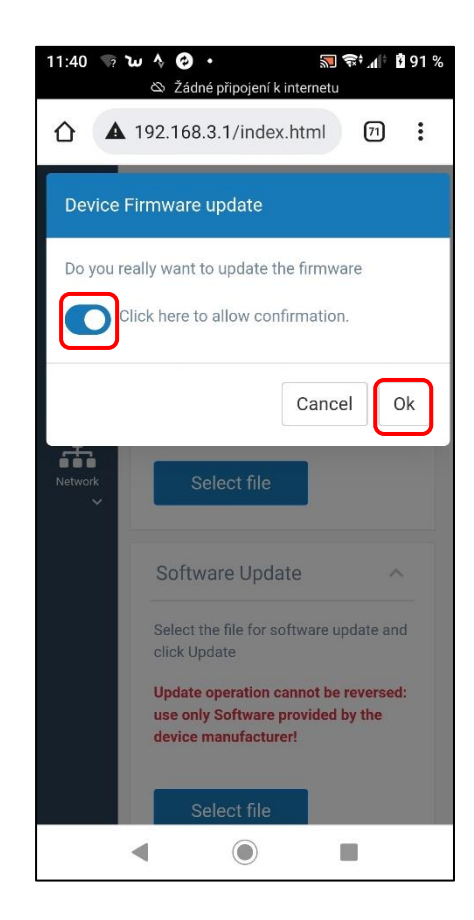

#### Webseite – Aktualisierung: grüne Leiste 0-100%

| 12:04 🦙 🙆 🕲 🔊 😽 📶 🖞 93 %<br>& Žádné připojení k internetu                                   |
|---------------------------------------------------------------------------------------------|
| ▲ 192.168.3.1/index.html ⑦ :                                                                |
| Updating                                                                                    |
| updating, 50% terminated                                                                    |
| Device Firmware Upd ^                                                                       |
| Select the file for <b>device firmware update</b> and click<br>Update                       |
| Update operation cannot be reversed: use only firmware provided by the device manufacturer! |
| Select file<br>Dosiereinheit: "FW aktualisierung…                                           |
| FV updating                                                                                 |

Bei der Aktualisierung geht die WLAN-Verbindung zur Dosiereinheit verloren.

Warten Sie, bis das WLAN-Netzwerk KOMMSPOT-XXXXXX wieder verfügbar ist (nach 2-5 Minuten) und stellen Sie die Verbindung erneut her. Abschluss des FW-Aktualisierungsprozesses auf Ihrem Telefon und dem Display der Dosiereinheit:

#### Webseite (Handy/PC): Gerät neu starten

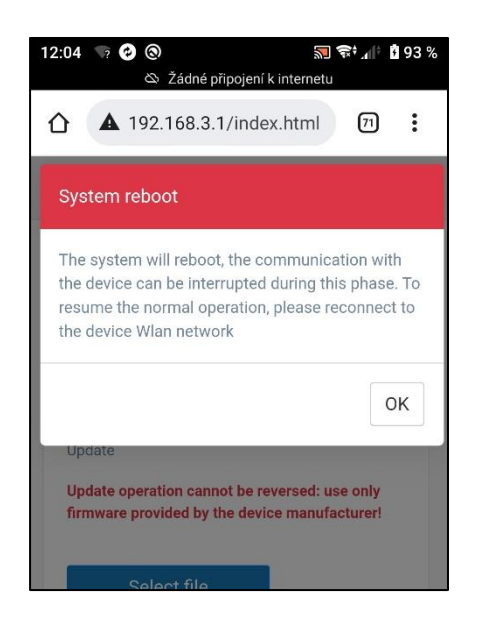

Display der Dosiereinheit: "ESC" um neu zu starten

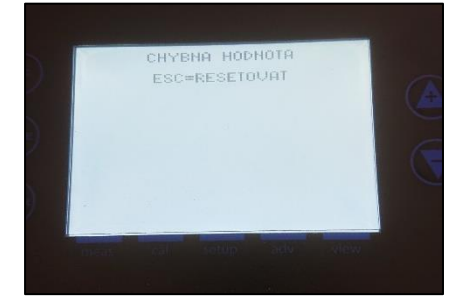

Der Webdienst ermöglicht auch die Aktualisierung der WiFI-Modul-SW (**Software Update = DWI**) unter Verwendung derselben **\*.dat**-Datei.

### 2) Nun die SW des WLAN-Moduls aktualisieren

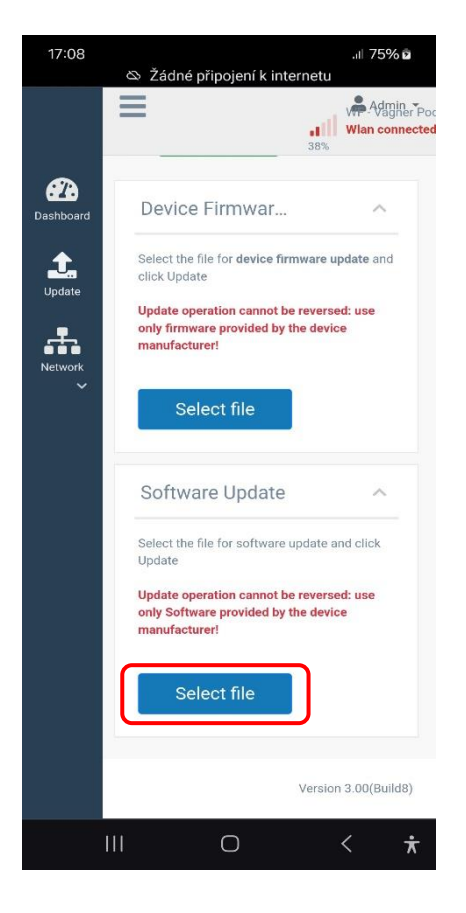

Wählen Sie auf Ihrem Telefon den richtigen Ordner aus, der die Update-Datei **\*.dat** enthält (dieselbe Datei).

### FW\_Package\_PDPR1H1HAR\_xxxx.dat

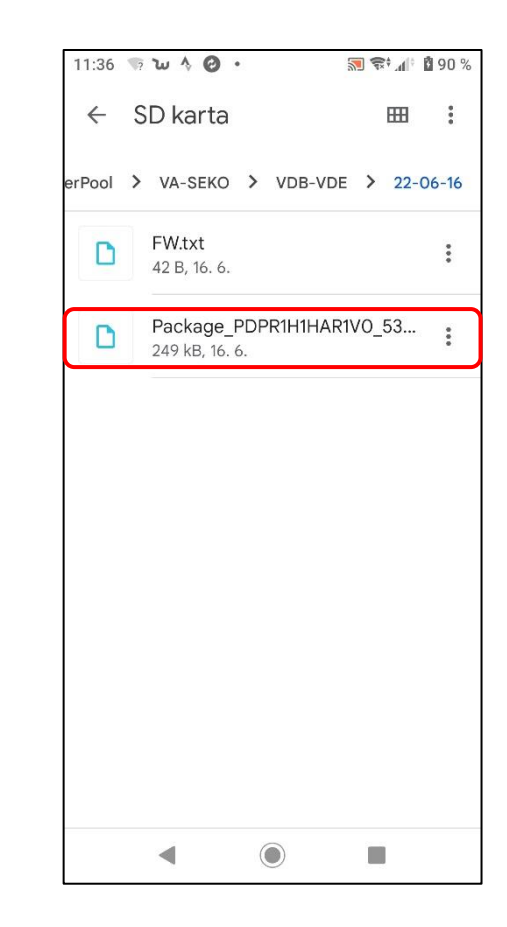

# SEKO – FW/SW Update

Bestätigen Sie um das Update zu starten. Auf Ihrem Telefon wird das Update mit einer **grünen Leiste und Fortschritt in %** angezeigt

Auf der Dosiereinheit wird keine Meldung angezeigt.

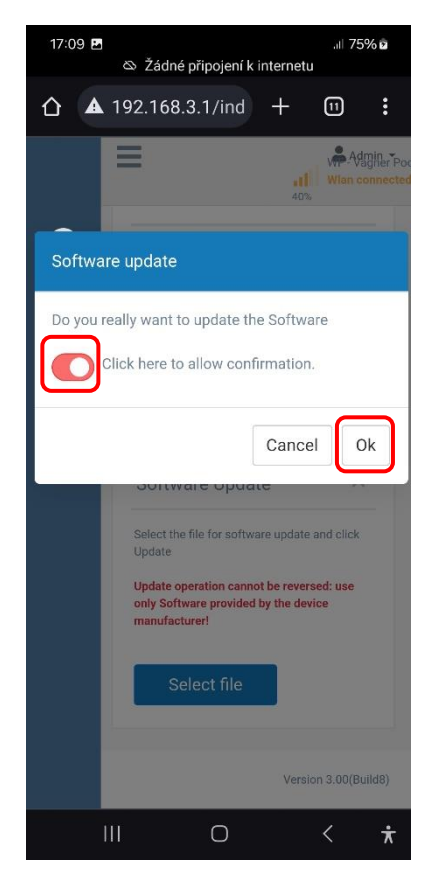

Update-Anzeige auf Ihrem Handy/PC/Laptop:

#### Webservice – Update: grüne Leiste 0-100%

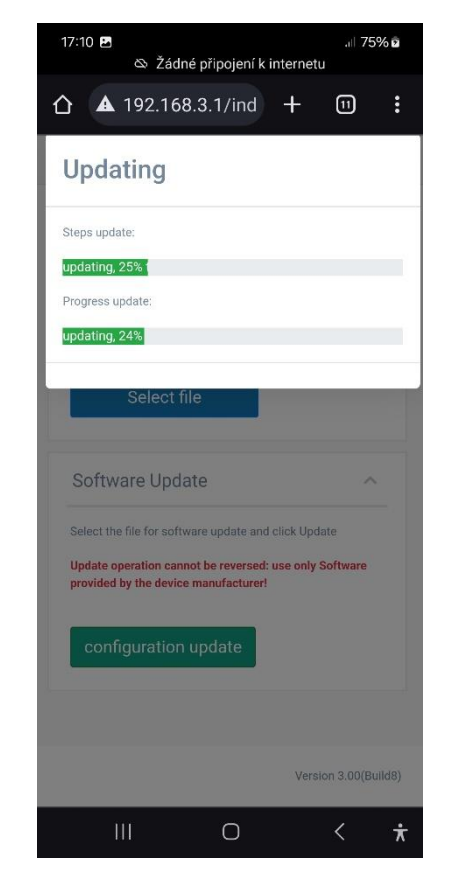

Bei der Aktualisierung geht die WLAN-Verbindung zur Dosiereinheit verloren.

Warten Sie, bis das WLAN-Netzwerk KOMMSPOT-XXXXXX wieder verfügbar ist (nach 2-5 Minuten) und verbinden Sie sich dann erneut. Nach dem Update öffnen Sie MENÜ – EINSTELLUNGEN – KONFIGURATION (Passwort 9999) und wählen Sie den richtigen Betriebsmodus aus (VD BASIC CHLOR oder OXY / VD EXACT)

Bitte auch folgende Einstellungen überprüfen:

- Dosierung and Alarm
- Kommunikation mit VArio (wenn installiert)
   Adresse: 6 / Speed: 9600 / Parität: NO
- Durchflussüberwachung

   Schwimmer / Durchflussschalter / AUS
- Input 230V Status (Pumpe)
- Ansaugen der Dosierpumpe im "Stand-by"-Modus
  - o Die UP+DOWN Tasten halten

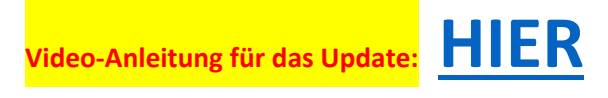

Link zum Herunterladen der \*.dat -Datei:

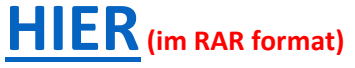

**HIER** (im \*.dat format)

Version: 2024-02 / FW: 2.11\_v3 / SW: DWI22

Nach einem erfolgreichen Update registrieren Sie die Dosiereinheit beim SEKOWEB-Webservice zur Fernsteuerung Ihrer Dosiereinheit (siehe Online-Handbuch – HIER).

Wenn das Gerät bereits vor dem Update registriert wurde, müssen Sie die Registrierung aktualisieren, um die neue Webservice-Software zu laden. Entfernen Sie einfach die Installation vom Webservice und registrieren Sie das Gerät anschließend erneut.

| Welcome                                                                                                    | Organization levels definition (Owner)                |                                                                                     |
|----------------------------------------------------------------------------------------------------|-------------------------------------------------------|-------------------------------------------------------------------------------------|
| Admin - Premysl<br>Hosek                                                                                                    | Levels                                                |                                                                                     |
| + Add device                                                                                                    | & VagnerPool<br>SEKO representative                   |                                                                                     |
| A Home                                                                                                    | Name *                                                |                                                                                     |
| 📥 Organization 🛛 👻                                                                                                    | Installation                                          |                                                                                     |
| Owner                                                                                                    | Description *                                         |                                                                                     |
| Customers                                                                                                    |                                                       |                                                                                     |
| Details                                                                                                    | Previous Next Finish                                  |                                                                                     |
| Devices                                                                                                    | Installation site                                     | 1) Wählen Sie nach dem Anmelden die vorhandene                                      |
| 🐮 Users                                                                                                    |                                                       | registriert)                                                                        |
| ÷                                                                                                    | Skoleni z Skoleni z CJ                                |                                                                                     |
| Contraction of the local division of the local division of the loc | Devices summary *                                     | 2) Fügen Sie die Registrierungsnummer erneut hinzu                                  |
|                                                                                                    | Device serial number +                                | (Format <b>0123000000E10</b> ). Bestätigen Sie mit <b>"+"</b> .                     |
| N                                                                                                    | DWI 012300000E10 ×                                    |                                                                                     |
| 8                                                                                                    | Technician *                                          | <ol> <li>Drucken Sie "SPEICHERN", um die Registrierung<br/>abzuschließen</li> </ol> |
| Ale -                                                                                                    | VagnerPool (Premysl Hosek)                            | abzuschneisen.                                                                      |
|                                                                                                    | Address                                               |                                                                                     |
|                                                                                                    |                                                       |                                                                                     |
|                                                                                                    | +                                                     |                                                                                     |
|                                                                                                    | EVBIO Praha a c                                       |                                                                                     |
|                                                                                                    | Google Keyboard shortcuts Map data @2024 Google Terms |                                                                                     |
|                                                                                                    | Cancel                                                |                                                                                     |